Міністерство освіти і науки України Донбаська державна машинобудівна академія

# «Комп'ютерні дизайн та моделювання процесів і машин» методичні вказівкидля всіх видів робіт з дисципліни «КОМП'ЮТЕРНЕ МОДЕЛЮВАННЯ І ПРОЕКТУВАННЯ ПРОЦЕСІВ І МАШИН» /Частина 4Simulation/

(Для студентів усіх форм навчання спеціальності 131 «Прикладна механіка» Спеціалізації: Комп'ютерне моделювання та проектування процесів і машин)

Краматорськ 2019

Міністерство освіти і науки України Донбаська державна машинобудівна академія

# «Комп'ютерні дизайн та моделювання процесів і машин» методичні вказівки для всіх видів робіт з дисципліни «КОМП'ЮТЕРНЕ МОДЕЛЮВАННЯ І ПРОЕКТУВАННЯ ПРОЦЕСІВ І МАШИН» /Частина 4Simulation/

(для студентів усіх форм навчання спеціальності 131 «Прикладна механіка» Спеціалізації: Комп'ютерне моделювання та проектування процесів і машин)

Затверджено на засіданні методичної ради спеціальності КДМПМ Протокол № от серпня 2019р.

Краматорськ 2019

#### УДК 621.73.043

«Комп'ютерні дизайн та моделювання процесів і машин»методичні вказівки для всіх видів робіт з дисципліни «Комп'ютерне моделювання і проектування процесів і машин»/Частина 4Simulation/ (для студентів усіх форм навчання спеціальності 131 «Прикладна механіка» Спеціалізації: Комп'ютерне моделювання та проектування процесів і машин) / Уклад.: Є.А. Єрьомкін, П.А. Бочанов. – Краматорськ: ДДМА, 2018. – 44 с.

Методики, викладені в даній розробці, сприятимуть підвищенню якості виконуваних курсових і дипломних проектів, дозволить сформувати у студентів цілісну систему знань, умінь і навичок інженерного проектування.

Укладачі:

Є.А. Єрьомкін, доц. каф.КДіМПМ;П.А. Бочанов, ст. викл. каф.КДіМПМ.

Відп. за випуск

О.Є. Марков, проф.

# 3MICT

| Вступ                                                           | 5  |
|-----------------------------------------------------------------|----|
| 1. Практична робота №1 Розрахунки на міцність робочого циліндра |    |
| преса за допомогою програми SolidWorks                          | 11 |
| 1.1 Загальні відомості                                          | 11 |
| 1.2 Моделювання циліндра гідравлічного преса в середовищі       |    |
| SolidWorksSimulation                                            | 11 |
| 2. Практична робота №2 Розрахунки на міцність елементів         |    |
| кривошипного преса за допомогою програми SolidWorks             | 16 |
| 2.1 Загальна інформація                                         | 16 |
| 2.2 Послідовність проектування                                  | 18 |
| 3. Практична робота №3 Аналіз характеристик міцності елементів  |    |
| машинобудівних конструкційза допомогою прикладної бібліотекою   |    |
| АРМ FEM для KOMПAC-3D                                           | 21 |
| 3.1 Початок роботи з АРМ FEM                                    | 21 |
| 3.2 Інтерфейс системи АРМ FEM                                   | 22 |
| 3.3 Вибір об'єктів                                              | 23 |
| 3.4 Підготовка моделі до розрахунку                             | 24 |
| 3.5 Виконання розрахунку                                        | 26 |
| Список літератури                                               | 28 |
| Додаток А - Автоматично сформований звіт про результати         |    |
| моделювання циліндра гідравлічного преса в середовищі           |    |
| SolidWorksSimulation                                            | 29 |

#### ВСТУП

SolidWorksSimulation - додаток до SolidWorks, призначене для вирішення завдань механіки деформованого твердого тіла методом кінцевих елементів. Це програмне забезпечення для вирішення завдань розрахунку на статичну міцність і стійкість в лінійної і нелінійної постановці, виділення власних частот, оптимізації форми деталей і зборок в лінійній постановці, аналізу втоми і поведінки конструкції при падінні.

використовує геометричну модель деталі збірки Програма або SolidWorksдля формування розрахункової моделі. Інтеграція 3 SolidWorksдает можливість мінімізувати операції, пов'язані зі специфічними особливостями кінцево-елементної апроксимації. Назначение граничных условий производится в привязке к геометрической модели, такими же особенностями обладают и процедуры представления результатов.

SolidWorksSimulationпостроен на базе метода конечных элементов. Отметим рад особенностей его реализации в данной программе.

1. В SolidWorksSimulationиспользуются три базовых типа конечных элементов: объемные изопараметрические тетраэдры, треугольные элементы оболочек и элементы балок. Два первых типа конечных элементов могут иметь линейное или параболическое поле перемещений (постоянную деформацию или линейное поле деформаций). Тетраэдры содержат, соответственно, 4 или 10 узлов, оболочки 3 или 6 а балки/стержни – 2.

2. Программа допускает сосуществование в одной модели твердотельных и оболочечных конечных элементов, причем гибридные сетки работоспособны как в линейных, так и в нелинейных расчетных моделях. Однако, элементы балок/стержней не сочетаются с какими-либо другими типами конечных элементов.

3. Контактные конечные элементы, по крайней мере, в явном виде, в про-грамме отсутствуют. На основе косвенных наблюдений можно

утверждать, что учет соответствующих граничных условий осуществляется изменением глобальной матрицы жесткости системы. Виртуальные объекты типа болтов, стержней/шпилек, пружин реализованы, как следует из материалов фирмы-разработчика, на базе элементов балок/стержней.

4. Деякі інші типи кінематичних граничних умов реалізуються безпосереднім зміною матриці жорсткості системи (в ранніх версіях програми для цього використовувалися штрафні функції - фактично «дуже» жорсткі допоміжні елементи, що призводило до помилок програми).

5. В межах однієї збірки допускається співіснування довільних комбінацій контактних граничних умов типу входу в контакт і виходу з контакту.

6. Для розрахунку збірок / багатотільних деталей в програмі реалізовані граничні умови, об'єднані в групу «З'єднання» (Connectors). Реалізація цих умов (або деяких їх різновидів) передбачає такі зміни матриці жорсткості системи (для деяких з них нам невідомо, здійснюються вони через безпосередню її модифікацію або ж за допомогою введення допоміжних «жорстких» кінцевих елементів), які фактично призводять до появи в моделі абсолютно жорсткого віртуального об'єкта. Як наслідок, в місці, де цей об'єкт взаємодіє з «реальними» деталями збірки (фактично, в зоні програми описаних граничних умов), можлива поява теоретично нескінченних деформацій (напружень). На практиці це виражається в відсутності збіжності рішення при ущільненні сітки і, швидше за все, некоректних результатів.

7. У SolidWorksSimulation присутній р-адаптивний метод побудови сітки кінцевих елементів. Це означає, що в зонах з високим градієнтом енергії деформації програма збільшує порядок полінома, що апроксимує поле переміщень в кінцевому елементі. При некоректній постановці кінематичних граничних умов можлива поява особливостей (теоретично нескінченних деформацій і напружень). Застосування даної опції для таких розрахункових моделей призводить до абсурдних результатів.

8. У SolidWorksSimulation присутній h-адаптивний метод побудови сітки кінцевих елементів. Він полягає в ущільненні сітки в зонах, де величина щільності енергії деформації відносно велика в порівнянні із середнім її значенням.

9. У рамках пружного аналізу можливе використання ортотропних матеріалів. Доступні ортогонально-ортотропні і, як приватний їх випадок (він не виділяється окремо), трансверсально-ізотропні матеріали. Можливе призначення циліндричної ортотропії. Криволінійна ортотропія відсутня. Ці властивості можна призначати як для твердих тіл, так і для оболонок. 10. При оцінці міцності збірок 3a допомогою функції SolidWorksSimulation міцності (DesignCheckWizard) всіх матеріалів «Перевірка для використовується один і той же тип критерію міцності. Таким чином, застосування цієї функції для аналізу збірок, що містять деталі з крихких і в'язких матеріалів, проблематично, якщо потрібно відобразити результати відразу для всіх деталей.

SolidWorksSimulation дозволяє виконувати наступні види моделювання:

- статичний аналіз в пружною постановці з розрахунком окремих деталей по просторової або оболонковій моделі, а також збірок в тривимірній постановці з урахуванням взаємодії деталей;

- розрахунок власних частот і відповідних їм форм для деталей твердотільному або оболонковому поданні, а також збірок з нерухомими деталями;

- розрахунок величин критичних навантажень втрати стійкості і відповідних їм форм для деталей в твердотільному або оболонковому поданні, а також збірок з нерухомими деталями;

 тепловой расчет с учетом явлений теплопроводности, конвекции, излучения, но без учета движения сред;

- аналіз термопружності на базі результатів теплового розрахунку;

- параметрична оптимізація за критерієм мінімізації / максимізації маси, об'єму, власних частот і критичної сили;

- імітація деформування конструкції з урахуванням фізичної і геометричної нелінійності, а також з огляду на зміни навантажень і температури в часі;

 моделювання ефекту падіння конструкції на жорстку або пружну поверхню;

- втомний розрахунок з урахуванням кривих втоми, форми кривої навантаження, а також лінійної гіпотези підсумовування пошкоджень.

Всі ці типи аналізу можуть бути пов'язані з одним і тим же об'єктом SolidWorks.

SolidWorksSimulation вимагає дотримання базової канви алгоритму методу скінченних елементів, надаючи всередині кожного етапу певну свободу в послідовності кроків підготовки моделі та розгляду результатів. Для розрахунку в пружною постановці для моделей в твердотільному поданні передбачувана ланцюжок подій описана нижче.

1. Створення аналізу певного типу і визначення його параметрів. Останні можуть бути змінені в будь-який момент перед виконанням розрахунку.

2. Заповнення, якщо необхідно, таблиці параметрів, що визначає набір величин, які можуть змінюватися (конкретно - для яких можуть призначатися списки значень) в ході розрахунку.

3. Підготовка вихідних даних всередині заданого аналізу:

- призначення матеріалу деталі або деталей;

- призначення кінематичних граничних умов;

- призначення статичних граничних умов;

- призначення контактних граничних умов, якщо розраховується збірка або деталь з декількох тіл;

- створення сітки.

4. Зв'язування, в разі необхідності, параметрів з таблиці параметрів з відповідними аналізами.

5. Виконання розрахунку.

6. Обробка результатів:

- створення необхідних діаграм;

- аналіз діаграм;

- експорт результатів.

Процедура оптимізації базується на результатах розрахунків в лінійній постановці (статичного аналізу, розрахунку на власні частоти та на стійкість). Втомний аналіз вимагає також виконання як мінімум одного статичного розрахунку.

Крім роботи в SolidWorksSimulation практичні роботи припускають моделювання і в інших подібних середовищах. Однією з таких середовищ є Система АРМ FEM для КОМПАС.

Система APM FEM є інтегрований в КОМПАС-3D інструмент для підготовки і подальшого кінцево-елементного аналізу тривимірної твердотільної моделі (деталі або збірки).

Підготовка геометричної 3D-моделі і завдання матеріалу здійснюється засобами системи КОМПАС-3D. За допомогою APM FEM можна прикласти навантаження різних типів, вказати граничні умови, створити кінцевоелементну сітку і виконати розрахунок. При цьому процедура генерації кінцевих елементів проводиться автоматично.

АРМ FEM дозволяє провести наступні види розрахунків:

• статичний розрахунок;

• розрахунок на стійкість;

• розрахунок власних частот і форм коливань;

• тепловий розрахунок.

В результаті виконаних системою APM FEM розрахунків Ви можете отримати наступну інформацію:

• карту розподілу навантажень, напруг, деформацій в конструкції;

- коефіцієнт запасу стійкості конструкції;
- частоти і форми власних коливань конструкції;
- карту розподілу температур в конструкції;
- масу і момент інерції моделі, координати центру ваги.

Система АРМ FEM розроблена в НТЦ АПМ (www.apm.ru) для прочностного кінцево-елементного експрес-аналізу в КОМПАС-3D. Більш розширений функціонал кінцево-елементного аналізу імпортованих моделей доступний в системі APM WinMachine в модулях APM Studio і APM Structure3D.

APM Studio дозволяє виконувати розрахунок не тільки твердотільних, але і оболонкових (пластинчастих) деталей і зборок.

АРМ Structure3D надає можливість редагування КЕ-сітки, створення комбінованих (стрижневих-пластинчастих-об'ємних) моделей, а також розв'язання задач великої розмірності.

Проектування сучасних виробів приладобудування важко уявити без участі САПР, що реалізують 3D-моделювання створюваних об'єктів. В рамках передових концепцій підтримки життєвого циклу виробу 3Dмоделювання залишається центральною складовою всього процесу роботи з виробом, за допомогою якої інженер-конструкторстворює 3D-моделі деталей і складальних одиниць, а також комплект конструкторської документації. В умовах активноговпровадження в конструкторську практику сучасних САПР, переходу підприємств на електронний документообіг,появи державного стандарту на електронну модель вироби стає очевидною важливість підготовки молодих фахівців в області САПР в навчальних закладах вищої освіти. Вирішенню цього завдання присвячено дана методрозробка, й націлена на отримання студентом необхідних теоретичних відомостей і практичних навичок 3D-проектування з розглядом задач, характерних для підприємств машинобудівної галузі

# 1. ПРАКТИЧНА РОБОТА №1 РОЗРАХУНКИ НА МІЦНІСТЬ РОБОЧОГО ЦИЛІНДРА ПРЕСА ЗА ДОПОМОГОЮ ПРОГРАМИ SOLIDWORKS

#### 1.1 Загальні відомості

Робочий циліндр гідравлічного преса (рис. 1.1) складається з корпуса 1, плунжера 2, що направляє втулки 3, вузла ущільнення плунжера 4 і фланцеве приєднання до циліндра труби, що підводить (не показане). Корпус циліндра кріпиться у верхній поперечці 5 преса, плунжер опирається на рухливу поперечку (не показане). При подачі рідини високого тиску в циліндр плунжер рухається вниз, впливаючи через рухливу поперечку на кування. Корпус циліндра втримується від зсуву нагору за допомогою бурту 6, яким він опирається на виточення у верхній нерухомій поперечці. При цьому бурт сприймає повне номінальне зусилля циліндра.

## 1.2 Моделювання циліндра гідравлічного преса в середовищі SolidWorksSimulation

Необхідно елементами SolidWorksn прокреслити контури поперечного перерізу деталі і осі в закладці «Ескіз» (рис. 1.2).

У закладці «Елементи» вибрати той елемент, який необхідний для побудови 3-D моделі циліндра і, слідуючи інструкціям в командному рядку, отримати об'ємне зображення.

В даному випадку обраний «Елемент Повернена бобишка / підстави» обрана поверхня обертання і вісь. В результаті побудови отримана фігура циліндр (рис. 1.3).

Для початку аналізу необхідно увійти в меню «Аналіз» і викликати на панелі інструментів Помічника виконання аналізуSimulationXpress.

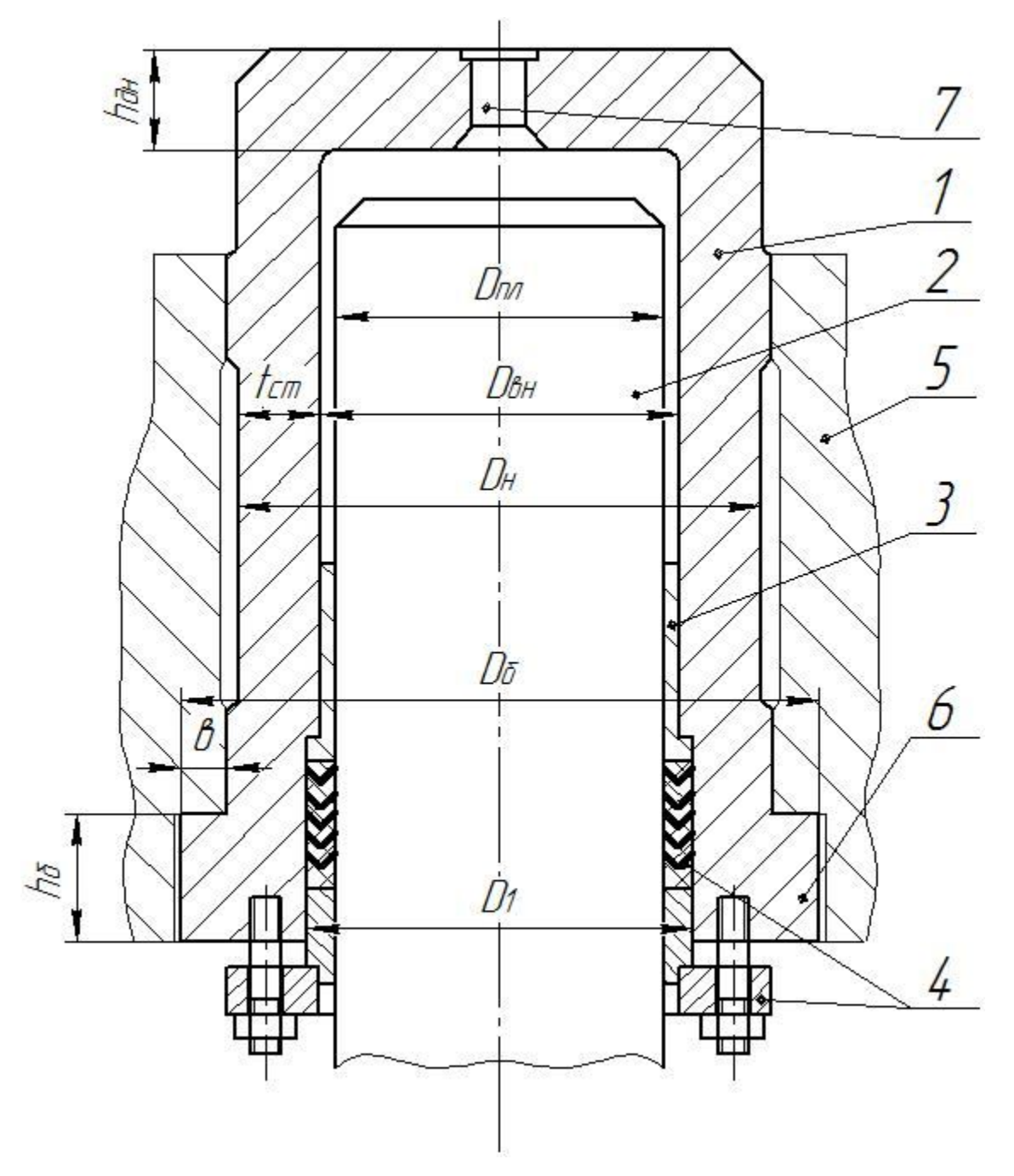

1 - корпус циліндра; 2 - плунжер; 3 - напрямна втулка; 4 - вузол ущільнення плунжера; 5 - нерухома поперечка; 6 - бурт циліндра;

7 - отвір для підведення рідини

Рисунок 1.1 - Робочий циліндр преса

Далі в меню яке з'явилося з правої сторони стежити за вказівками

помічника і слідувати його підказкам. Вибрати одиниці виміру, закріпити нерухомі області, докласти зусилля, тиск і т.д. (рис. 1.4). При цьому не забувати вказувати величини прикладених до деталі навантажень. Так само необхідно звернути увагу на вибір матеріалу (рис. 1.5).

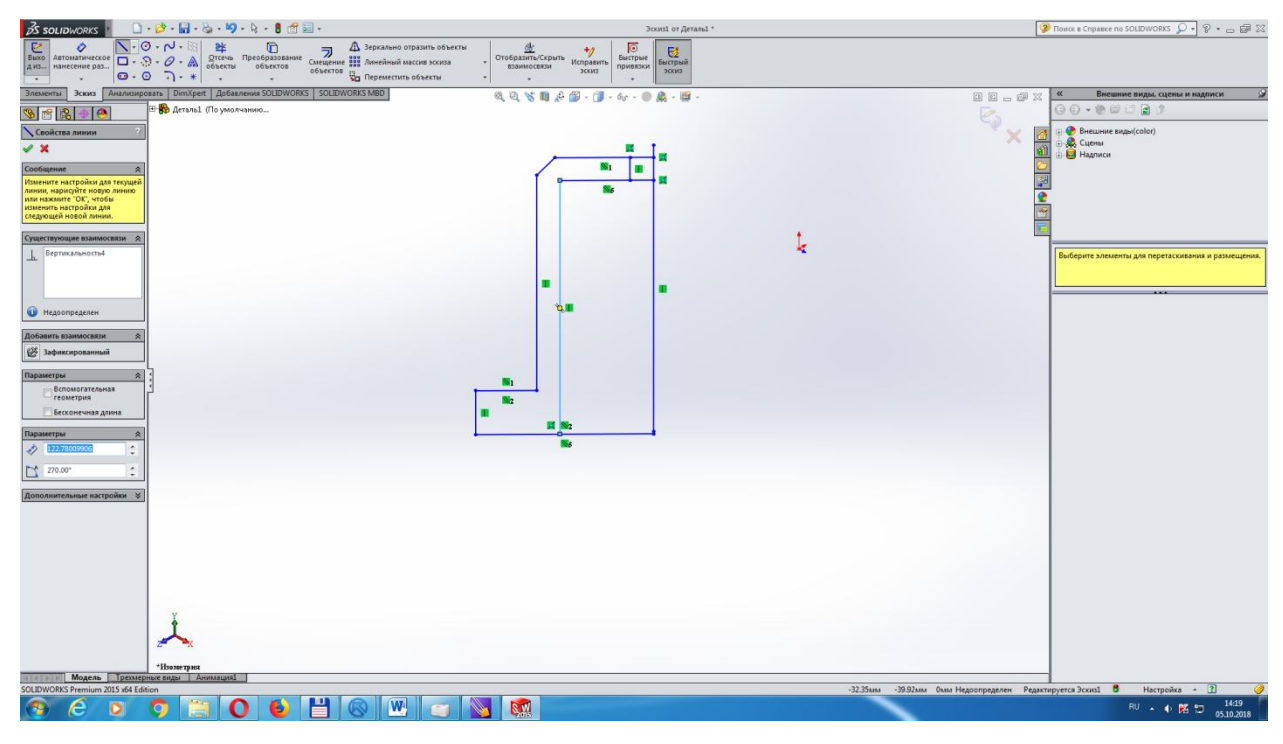

Рисунок 1.2 – Половина контуру циліндра по осі

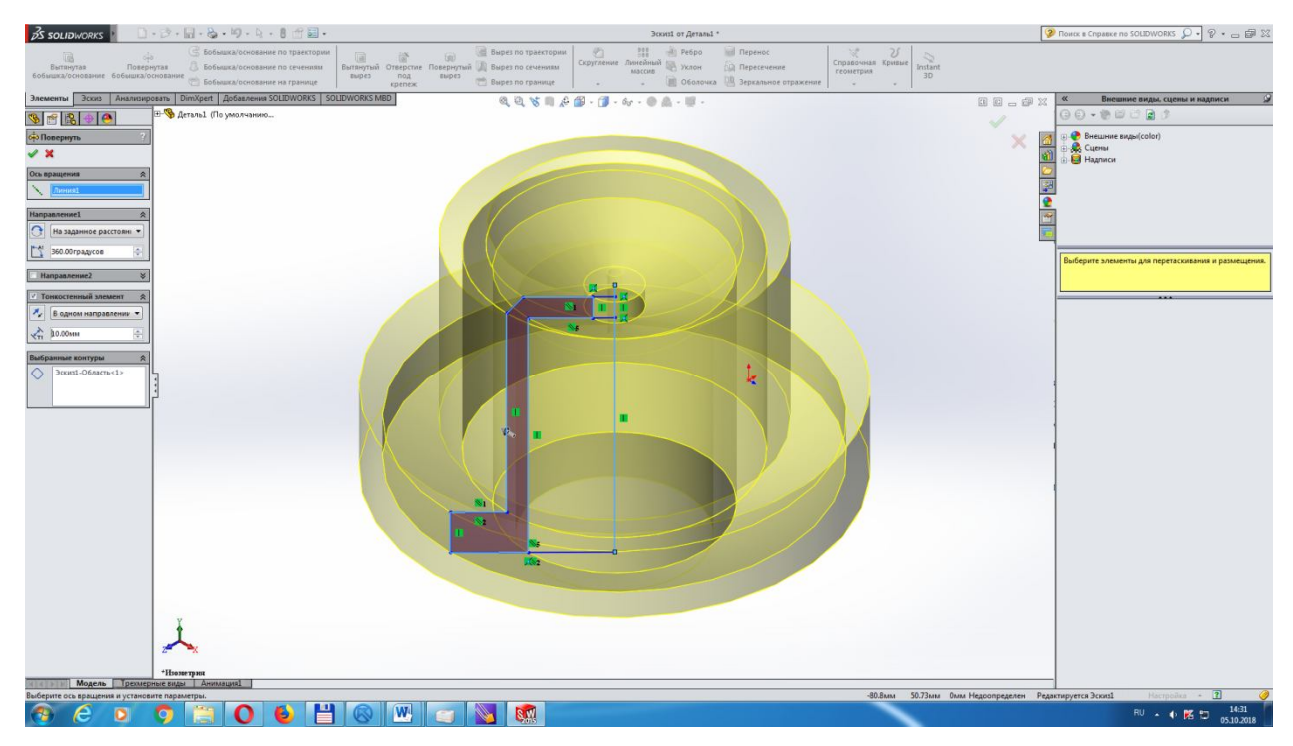

Рисунок 1.3 – Об'ємна фігура циліндра

Після остаточного вибору і редагування віх параметрів запустіть процес моделювання (рис.1.6) і подивіться отримані результати (рис. 1.7).

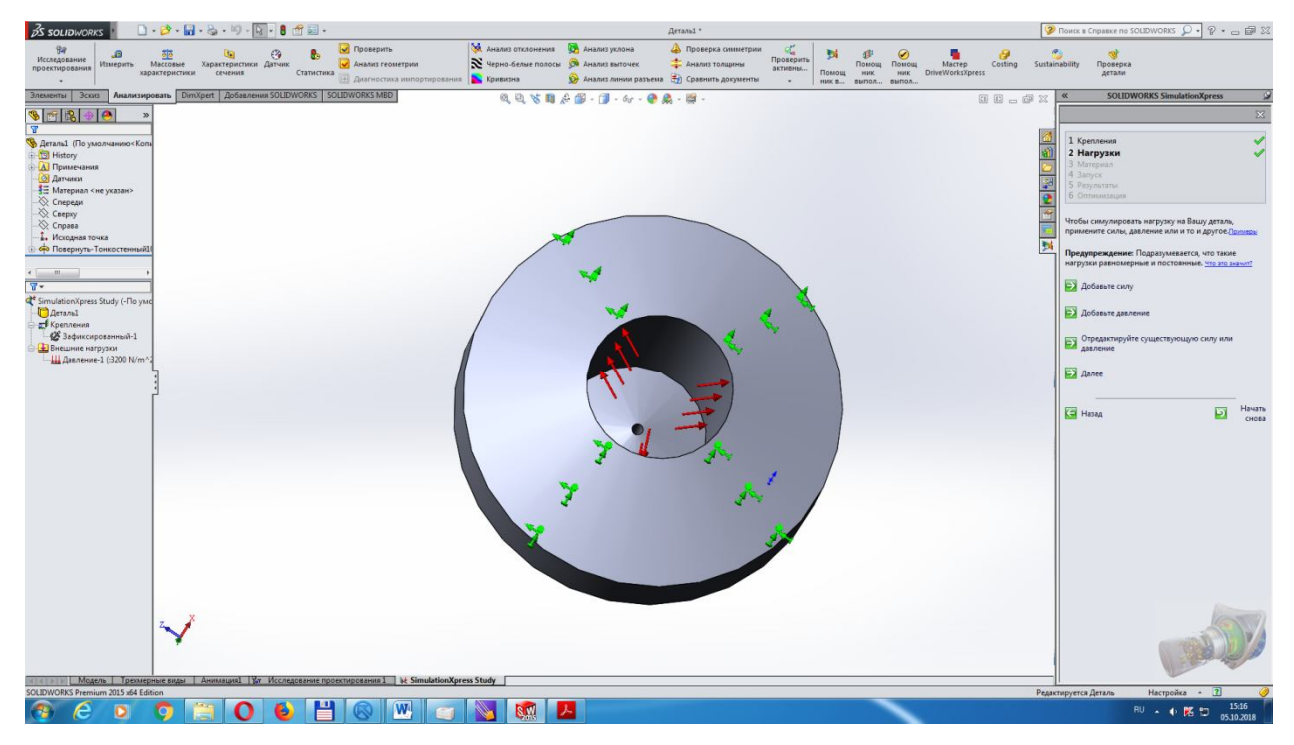

Рисунок 1.4 – Вибір навантаження на внутрішню стінку циліндра

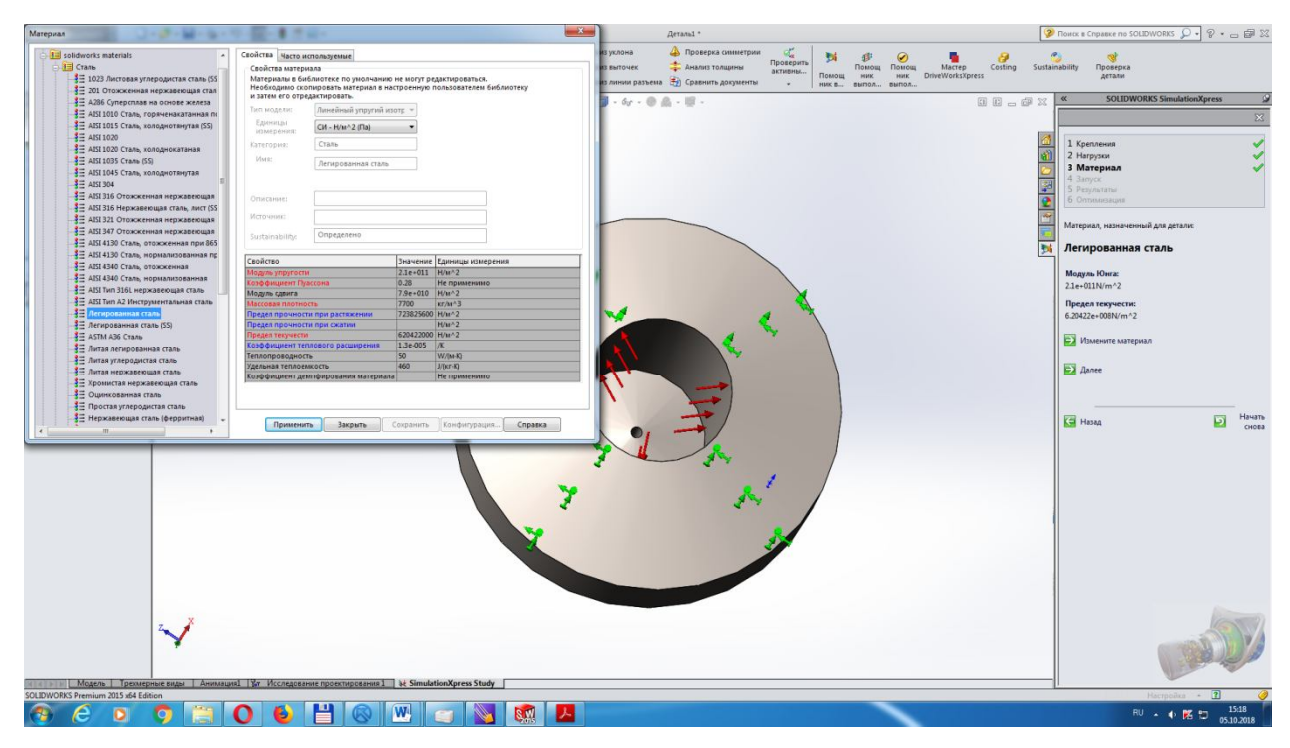

Рисунок 1.5 – Вибір матеріалу циліндра і редагування властивостей матеріалу

#### СПИСОК ЛІТЕРАТУРИ

1. Кузнечно-штамповочное оборудование: учебник для машиностроительныхвузов\под ред. А.Н. Банкетова – М.: Машиностроение, 1982, 556с.

2. SolidWorks 2009 на примерах. Н.Ю. Дударева, С.А. Загайко: БХВ-Петербург,2009, 544 с.

3.Прерис А.М. SolidWorks 2005/2006. Учебный курс. / А.М. Прерис. – СПб.: Питер, 2006. – 528 с.: ил.

4. Прохоренко В.П. SolidWorks. Практическое руководство. / В.П. Прохоренко. – М.: ООО «Бином-Пресс», 2004. – 448с.: ил.

5. Тику Ш. Эффективная работа: SolidWorks 2004. / Ш. Тику. – Спб.: Питер, 2005. – 768 с.: ил.

6. Чугунов М.В. САЕ-системы предварительного анализа объектов машиностроения. Часть 1. Линейная статика. / М.В. Чугунов – Рузаевка: Рузаевский печатник, 2003. – 44 с.

7.Алямовский А.А. Инженерные расчеты в SolidWorksSimulation. М.: ДМК Пресс, 2010. 464 с., ил.

8.Алямовский А.А. SolidWorks 2007/2008. Компьютерное моделирование в инженерной практике / А.А. Алямовский, А.А. Собачкин, Е.В. Одинцов, А.И. Харитонович, Н.Б. Понамарев. – СПб.: БХВ-Петербург, 2008. –1040 с.: ил.

9.АлямовскийА.А. SolidWorks/CosmosWorks. Инженерный анализ методом конечных элементов / А.А. Алямовский. – М.: ДМК Пресс, 2004. – 432 с.

ПРИЛОЖЕНИЕ А – Автоматично сформований звіт про результати моделювання циліндра гідравлічного преса в середовищі SolidWorksSimulation

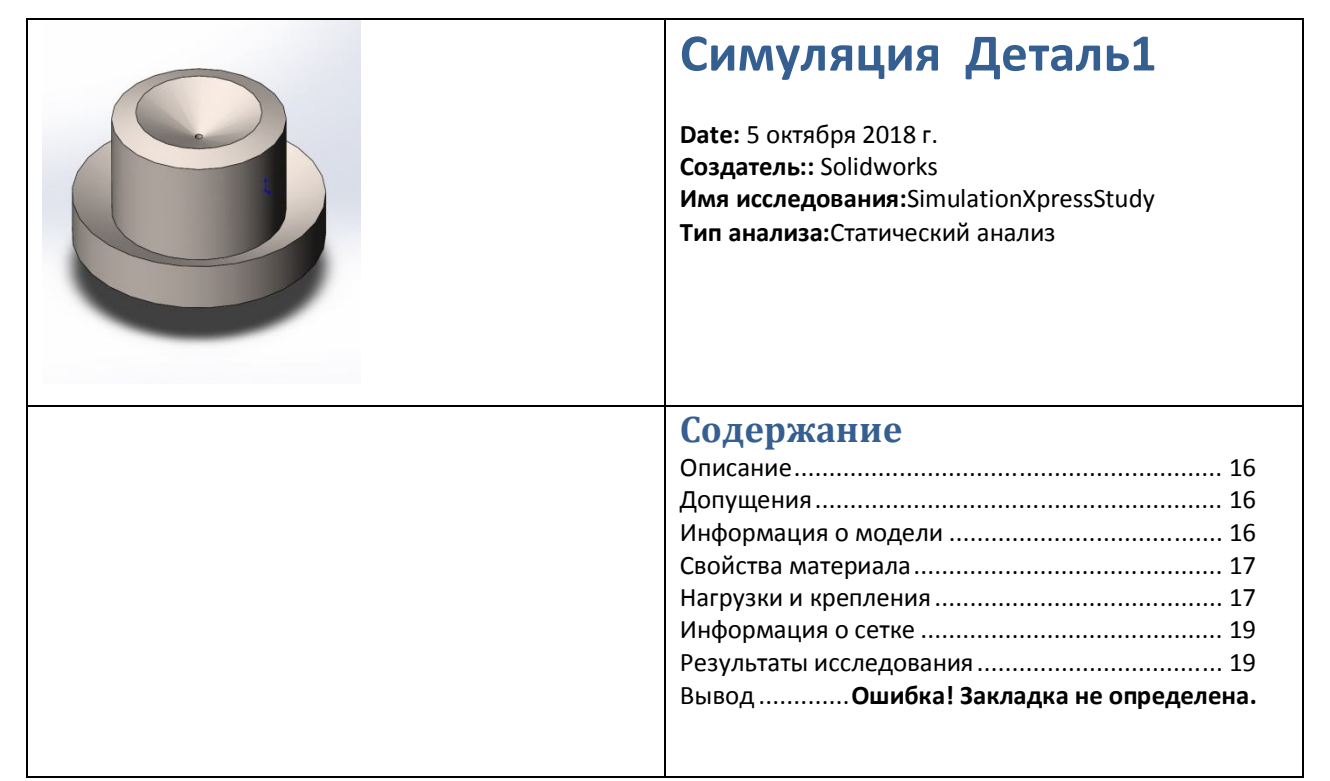

## Допущения

#### Описание

Данные отсутствуют

### Информация о модели

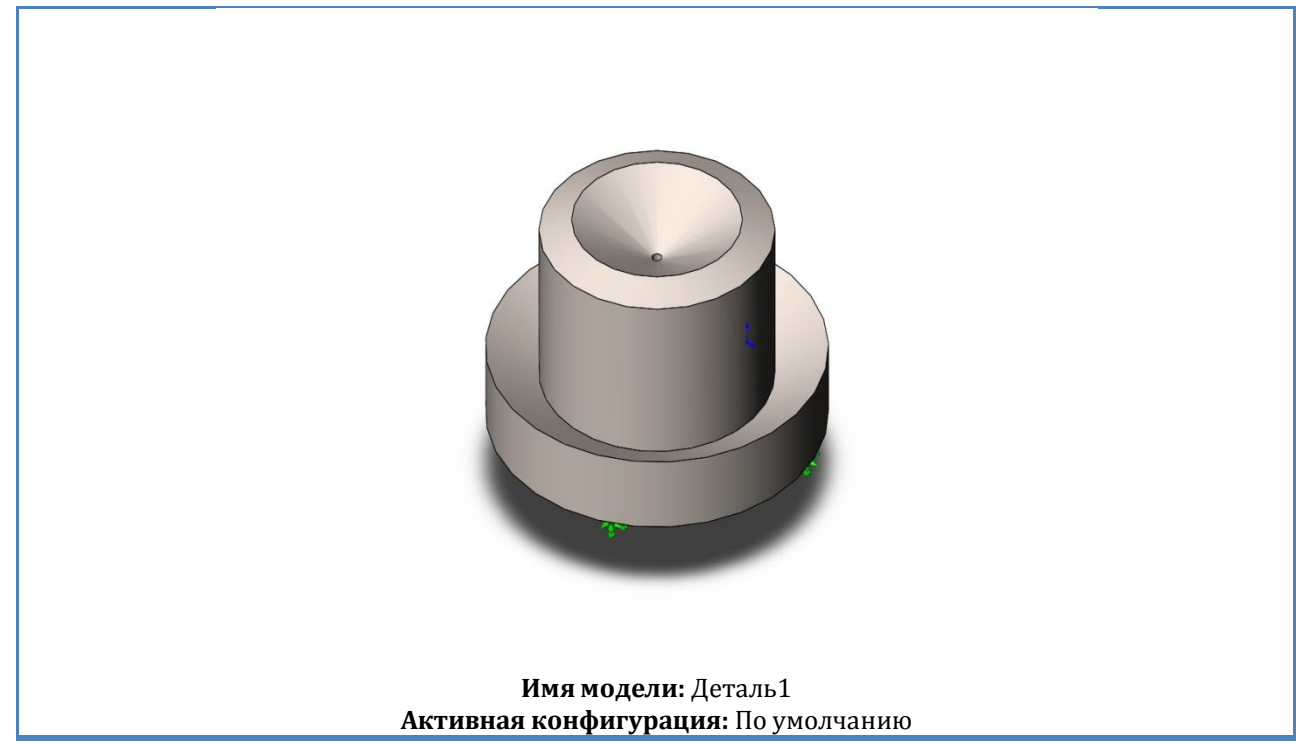

| Твердыетела       |                        |                       |                   |
|-------------------|------------------------|-----------------------|-------------------|
| Имя и ссылки      | Рассматривается как    | Объемные свойства     | Путь              |
| документа         |                        |                       | документа/Дата    |
|                   |                        |                       | изменения         |
| Повернуть-        | Твердое тело           | Macca:13.7072 kg      |                   |
| Тонкостенный      |                        | Объем:0.00178016 m^3  |                   |
|                   |                        | Плотность:7700 kg/m^3 |                   |
|                   |                        | Macca:134.331 N       |                   |
|                   |                        |                       |                   |
|                   |                        |                       |                   |
|                   |                        |                       |                   |
|                   |                        |                       |                   |
| Свойстваматериала |                        |                       |                   |
| Ссылка на модель  | Свой                   | і́ства                | Компоненты        |
|                   | Имя                    | : Легированнаясталь   | Твердое тело      |
|                   | Типмодели              | : ЛинейныйУпругийИзот | 1(Повернуть-      |
|                   |                        | ропный                | Тонкостенный10)(Д |
|                   | Критерийпрочностипоумо | о Максимальноенапряже | еталь1)           |
|                   | лчанию                 | : ние von Mises       |                   |
|                   | Пределтекучести        | : 620.422 N/mm^2      |                   |
|                   | Пределпрочностиприраст | n 723.826 N/mm^2      |                   |
|                   | жении                  | :                     |                   |

Нагрузки и крепления

| Имя крепления         | Изображение крепления | Данные крепления |                                         |
|-----------------------|-----------------------|------------------|-----------------------------------------|
| Зафиксированн<br>ый-1 |                       | Объекты:<br>Тип: | 1 грани<br>Зафиксированнаягео<br>метрия |

| Имянагрузки | Загрузитьизображение | Загрузитьд                                         | анные                                                        |
|-------------|----------------------|----------------------------------------------------|--------------------------------------------------------------|
| Давление-1  |                      | Объекты:<br>Тип:<br>Значение:<br>Единицыизмерения: | 1 грани<br>Перпендикулярновыб<br>раннойграни<br>320<br>N/m^2 |
|             |                      |                                                    |                                                              |

### Информация о сетке – Детализация

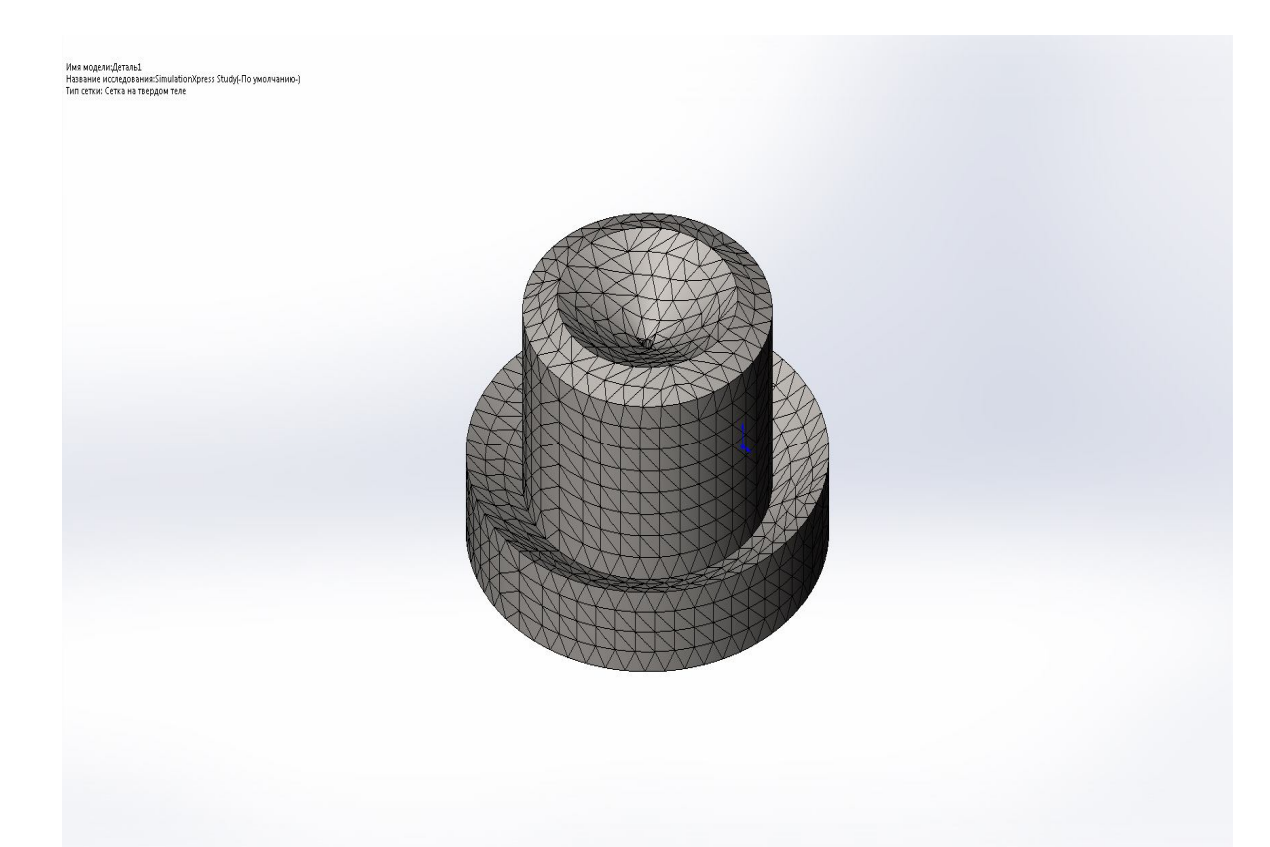

| Всего узлов                            | 15681                 |  |
|----------------------------------------|-----------------------|--|
| Всего элементов                        | 7899                  |  |
| Максимальное соотношение сторон        | 9.8549                |  |
| % элементов с соотношением сторон < 3  | 94.9                  |  |
| % элементов с соотношением сторон > 10 | 0                     |  |
| % искаженных элементов (Якобиан)       | 0                     |  |
| Время для завершения сетки (hh;mm;ss): | 00:00:03              |  |
| Имякомпьютера:                         | KONSTRUKTOR           |  |
| Тип сетки                              | Сетка на твердом теле |  |
| Используемое разбиение:                | Стандартная сетка     |  |
| Автоматическое уплотнение сетки:       | Выкл                  |  |
| Включить автоциклы сетки:              | Выкл                  |  |
| Точки Якобиана                         | 4 Точки               |  |
| Размер элемента                        | 12.1221 mm            |  |
| Допуск                                 | 0.606105 mm           |  |

| Качество сетки | Высокая | Инфо |
|----------------|---------|------|
|                |         | рмац |

### ия о сетке

### Результаты исследования

| Имя                                                                                                    | Тип                            | Мин                                                                                                    | Макс                                     |
|----------------------------------------------------------------------------------------------------|--------------------------------|----------------------------------------------------------------------------------------------------|------------------------------------------|
| Stress                                                                                                    | VON: Напряжение Von Mises      | 9.54544e-007<br>N/mm^2 (МРа)<br>Узел: 4617                                                                                                    | 0.00181807 N/mm^2<br>(МРа)<br>Узел: 1036 |
| Han and subjects of industry in the second second sec |                                | ил Мат. (Монч <sup>4</sup> ) Али<br>1113-08<br>1113-08<br>1113- |                                          |
|                                                                                                    | Деталь1-SimulationXpress Study | -Напряжение-Stress                                                                                                    |                                          |

| Имя          | Тип                       | Мин       | Макс            |
|--------------|---------------------------|-----------|-----------------|
| Displacement | URES:                     | 0 mm      | 3.48442e-007 mm |
|              | Результирующееперемещение | Узел: 538 | Узел: 898       |

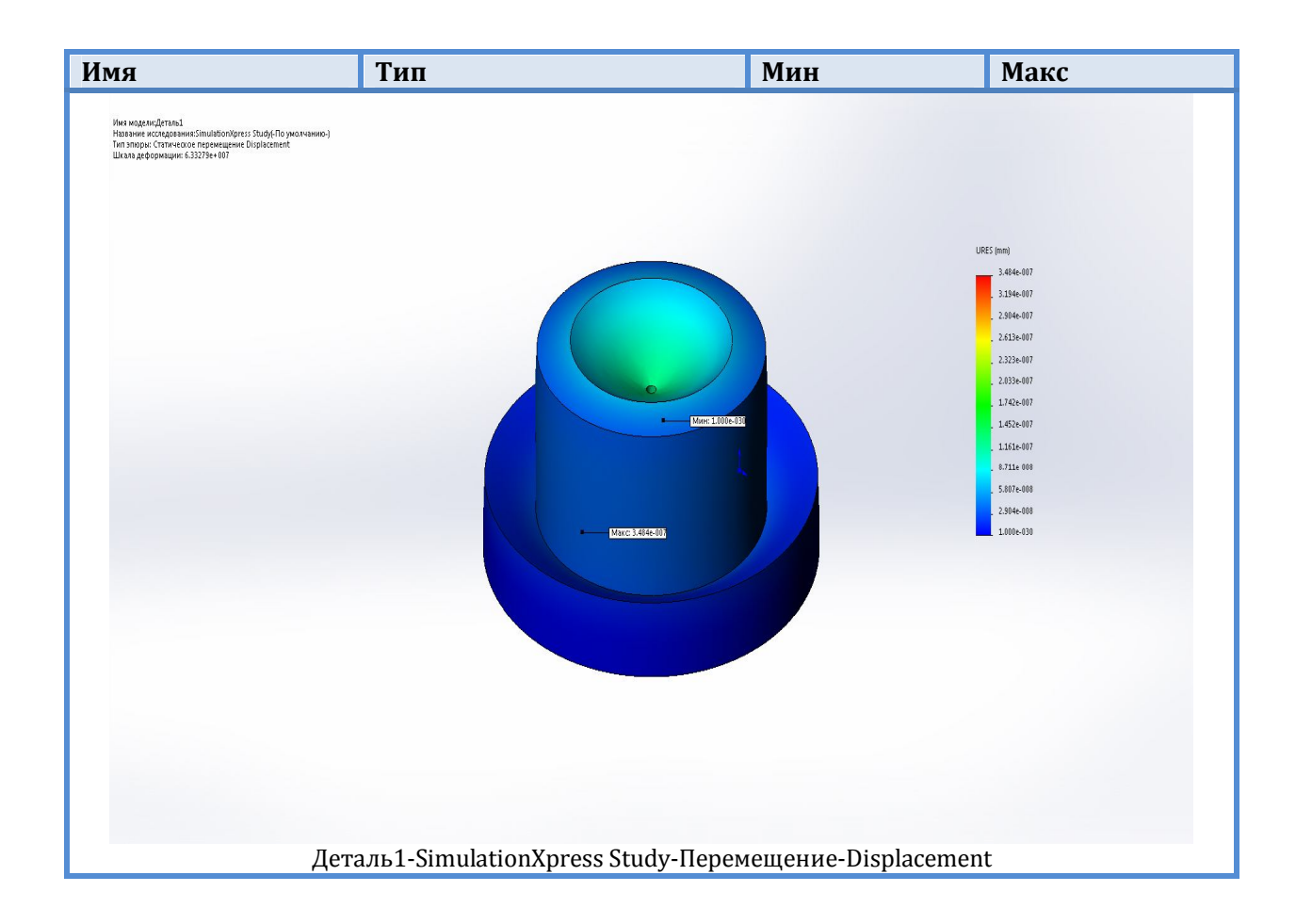

| Имя                                                                                                    | Тип                                                |
|----------------------------------------------------------------------------------------------------|----------------------------------------------------|
| Deformation                                                                                                    | Деформированнаяформа                               |
| Here enganges and financianspares (here) (here (here) (here) (her |                                                    |
| Дета.                                                                                                    | ль1-SimulationXpress Study-Перемещение-Deformation |

| Имя              | Тип                        | Мин        | Макс         |
|------------------|----------------------------|------------|--------------|
| Factor of Safety | Максимальноенапряжение von | 341254     | 6.49967e+008 |
|                  | Mises                      | Узел: 1036 | Узел: 4617   |

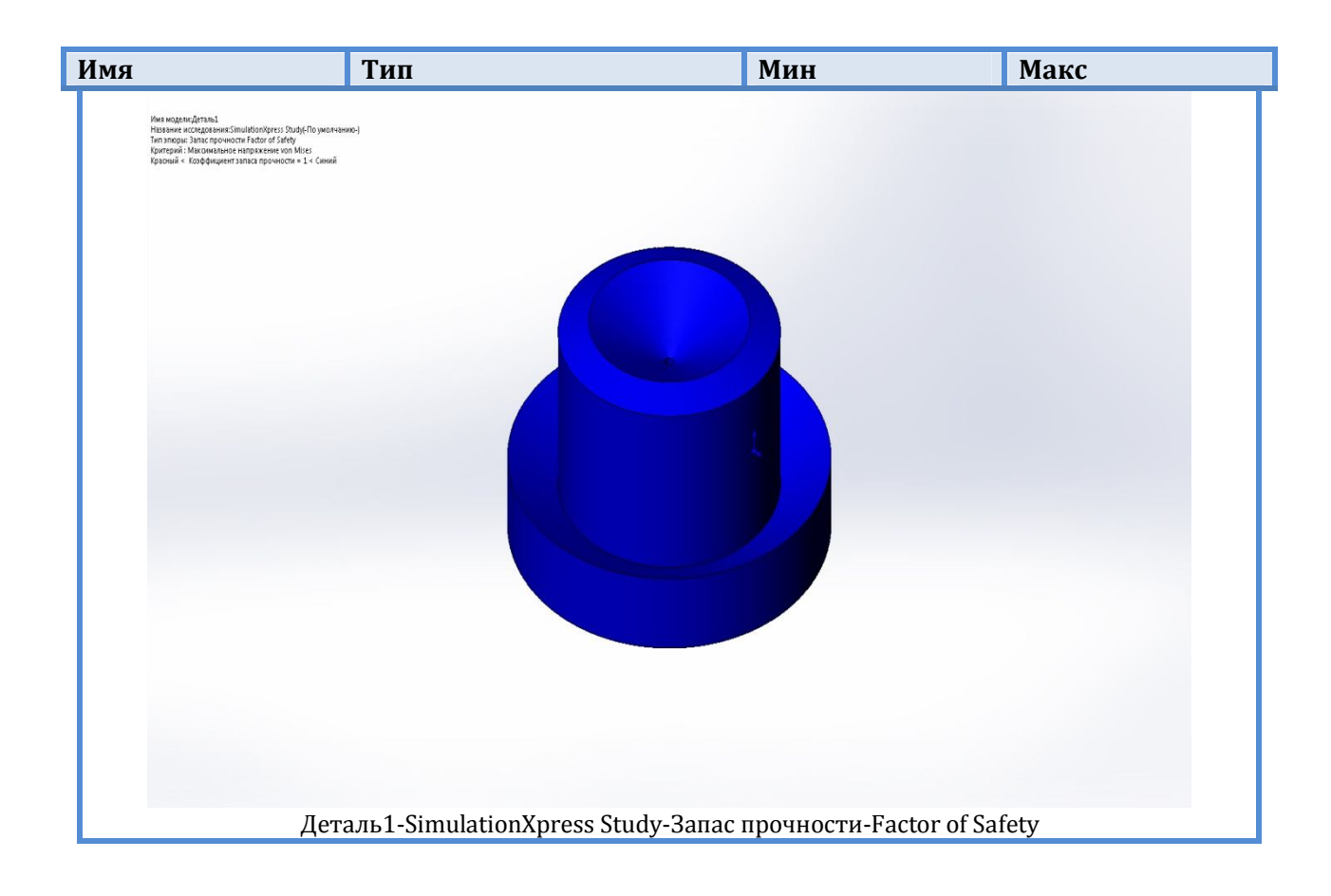

Міністерство освіти і науки України Донбаська державна машинобудівна академія

# «Комп'ютерні дизайн та моделювання процесів і машин» методичні вказівки для всіх видів робіт з дисципліни «КОМП'ЮТЕРНЕ МОДЕЛЮВАННЯ І ПРОЕКТУВАННЯ ПРОЦЕСІВ І МАШИН» /Частина 4Simulation/

(Для студентів усіх форм навчання спеціальності 131 «Прикладна механіка» Спеціалізації: Комп'ютерне моделювання та проектування процесів і машин)